一、首先,用此方法的前提是你的的用友系统存放账务的目录内账套文件完好无损。

二、重装完系统,并重新安装好用友账务系统后,首先找到最后一次你备份的账套 文件,进行恢复。

三、重启系统,把你复制出来的账套文件原方向复制回原位。

四、启动用友,查看下凭证,一张凭证都不会少。

如何设置操作人员权限

系统管理——权限——用户(注意:用户id和用户名不能重复)

系统管理——权限——权限(找到相对应的用户和对应的账套,点修改,选择相应的权限即可)

如何控制操作人员的数据权限

系统管理——权限——用户(注意:用户id和用户名不能重复)

系统管理——权限——权限(找到相对应的用户和对应的账套,点修改,选择相应的权限即可)

如何控制操作人员的数据权限

企业应用平台——设置——数据权限(在数据权限控制设置中选择需要控制的内容 ,在数据权限设置中进行权限分配;在金额权限分配中设置金额权限)

帐套如何进行输出

系统管理——账套——输出;

帐套如何进行引入

开始——程序——用友ERP-U8——系统管理——操作员admin——密码791121 ——账套(找到备份的数据)——引入——\*\*账套引入完成 如何解除工作站点锁定

判断标准:全部的客户端已经退出,仍然提示:站点[\*\*\*]正在运行功能[\*\*\*\*\*\*],互 斥任务[\*\*\*\*]申请不成功。

造成的原因:a、客户端出现非法操作死机、b、网络故障或由于hub暂时断电造成 网络瞬间不通畅、c、断电

锁定的目的:最大限度地保护财务数据不被丢失

解决办法二选一:1.企业管理器——Microsoft sql servers——sql server组——(local)(windows NT)——数据库——ufsystem——表——ua-task——点右键选择打开表——返回所有行——找到相应的客户端删除、

2.企业管理器——Microsoft sql servers——sql server组——(local)(windows N T)——数据库——ufsystem——表——ua-task——点右键选择打开表——返回 所有行——在工具栏中选择sql按钮——在空白放款中输入:

Select \*

From ua\_task

Where(cacc\_id=' \*\*\*' )(\*\*\*为账套号)

在工具栏中选择"!"按钮——删除显示的数据

如何解除单据的锁定

判断标准:全部的客户端已经退出,仍然提示: "\*\*\*"供应商/客户已被锁定,互斥任务申请不成功。

解决办法:系统管理——视图——清除单据锁定——删除工作站的所有锁定—— 选择相应的单据——删除

如何设置自定义项

企业应用平台——设置——其他——自定义项中进行设置(在自定义项中指定的项目,会反映在每张单据上,而在单据设置中指定的项目,只适用于指定的单据)

需要对会计科目制定自定义项的,首先需要在自定义项——单据头上增加自定义项目,需要添加档案的,在自定义项档案中增加档案,然后在财务——会计科目中的菜单项中找到定义,就可以指定自定义项目;

如何增加备查科目

企业应用平台——设置——其他——自定义表结构中进行设置,设置完成后,在 财务——备查科目设置中进行指定;

如何修改单据的格式

企业应用平台——设置——单据格式设置中选择对应得单据进行修改即可

登陆U8时,提示演示版已过期!

原因:同时在线的人数超过了软件的许可数。

解决方法:软件不使用时,请立即关闭,将有限的登陆许可权让给他人。或者稍后 再尝试登陆。